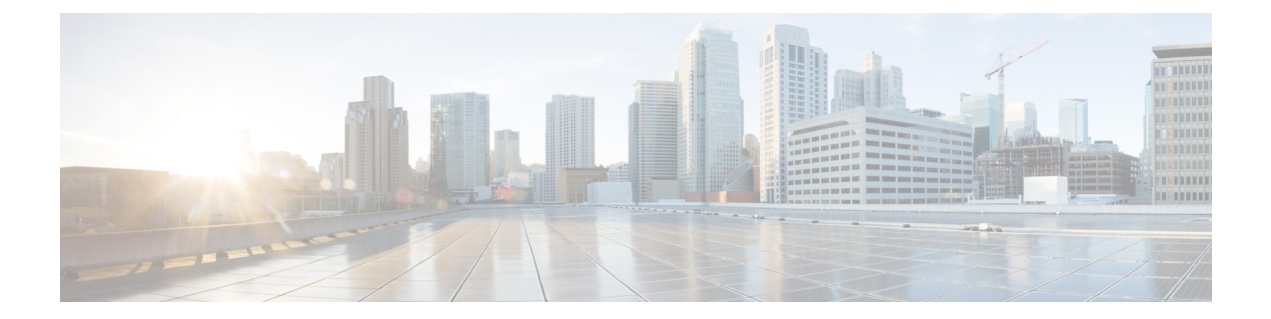

# イメージ検証

イメージ検証機能を使用すると、Cisco IOS XE イメージとプロビジョニングファイルの完全性 を自動的に検証できます。そのため、ユーザは、イメージまたはプロビジョニングファイルが 偶発的な破壊から保護されていることを確認できます。破壊は、シスコによってファイルが作 成される瞬間からユーザに届くまで、輸送中にいつでも起きる可能性があります。

- ・イメージ検証の制約事項(1ページ)
- •イメージ検証について (1ページ)
- ・イメージ検証の使用方法(2ページ)
- イメージ検証の設定例 (5ページ)
- その他の参考資料(6ページ)
- ・イメージ検証に関する機能情報 (8ページ)

## イメージ検証の制約事項

イメージ検証は、任意のファイルに適用され実行されますが、ファイルがイメージファイルま たはプロビジョニングファイルでない場合、イメージ検証は実行されず、 「SIGNATURE-4-NOT PRESENT」というエラーが表示されます。

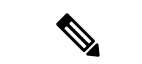

(注) イメージ検証機能は、Cisco IOS XE デバイスに格納されている Cisco IOS XE ソフトウェア イメージまたはプロビジョニング ファイルの完全性を確認するためにだけに使用できます。リモート ファイル システム上のイメージや、メモリ内で実行されているイメージの完全性を確認するためは使用できません。

# イメージ検証について

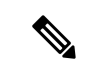

(注)

このドキュメントでは、Cisco IOS XEイメージに関する記述は、プロビジョニングファイルにも適用されます。

### イメージ検証の利点

転送エラーやディスク破壊の結果、偶発的にイメージやプロビジョニングファイルの完全性が 破壊される場合に、ルータが自動的に検出できるようになったため、Cisco IOS XE ルータの効 率は向上しています。

### イメージ検証の動作

実稼働イメージは、一連の転送を経てルータのメモリにコピーされるため、イメージの完全性 が転送のたびに偶発的に破壊される危険があります。Cisco.com からイメージをダウンロード するとき、ユーザはダウンロードしたイメージに対してメッセージダイジェスト5 (MD5) ハッシュを実行し、Cisco.comで公開されている MD5 ダイジェストが、ユーザのサーバで計算 した MD5 ダイジェストと同じであることを確認できます。しかし、MD5 ダイジェストが 128 ビット長であり、検証が手動であることから、多くのユーザは MD5 ダイジェストを実行しま せん。イメージ検証により、ユーザーは、ダウンロードしたすべてのイメージの完全性を自動 的に検証できるため、ユーザーの操作が大幅に削減されます。

# イメージ検証の使用方法

### イメージの完全性のグローバルな検証

file verify auto コマンドを使用すると、イメージの検証がグローバルにイネーブルになります。 つまり、コピー (copy コマンドを使用) またはリロード (reload コマンドを使用) されるすべ てのイメージが自動的に検証されます。copy コマンドと reload コマンドには、イメージの検 証をイネーブルにする /verify キーワードがありますが、イメージをコピーまたはリロードす るたびにキーワードを指定する必要があります。file verify auto コマンドを使用すると、デフォ ルトでイメージの検証がイネーブルになるため、イメージ検証を何度も指定する必要がなくな ります。

デフォルトでイメージ検証をイネーブルにし、特定のイメージのコピーまたはリロードで検証 をディセーブルにする場合は、/noverify キーワードは、copy コマンドまたは reload コマンド を指定することで、file verify auto コマンドを上書きします。

自動的なイメージ検証をイネーブルにするには、ここに示す手順を実行します。

#### 手順の概要

- 1. enable
- 2. configure terminal
- **3**. file verify auto
- 4. exit

#### 手順の詳細

|       | コマンドまたはアクション                     | 目的                                                              |
|-------|----------------------------------|-----------------------------------------------------------------|
| ステップ1 | enable                           | 特権 EXEC モードを有効にします。                                             |
|       | 例:                               | <ul> <li>パスワードを入力します(要求された場合)。</li> </ul>                       |
|       | Device> enable                   |                                                                 |
| ステップ2 | configure terminal               | グローバル コンフィギュレーション モードを開始                                        |
|       | 例:                               | します。                                                            |
|       | Device# configure terminal       |                                                                 |
| ステップ3 | file verify auto                 | 自動的なイメージ検証をイネーブルにします。                                           |
|       | 例:                               |                                                                 |
|       | Device(config)# file verify auto |                                                                 |
| ステップ4 | exit                             | グローバル コンフィギュレーション モードを終了                                        |
|       | 例:                               | します。                                                            |
|       | Device(config)# exit             | イメージをコピーまたはリロードする場合は、グ<br>ローバル コンフィギュレーション モードを終了す<br>る必要があります。 |

#### 次の作業

file verify auto コマンドを実行した後は、/verify キーワードを copy または reload コマンドで発行する必要はなくなります。これは、コピーまたはリロードされる各イメージが自動的に検証 されるためです。

### コピーしようとしているイメージの完全性の検証

copy コマンドを実行するとき、/verify キーワードを指定することで、コピーされるファイル の完全性を検証できます。完全性の確認に失敗した場合、コピーされたファイルは削除されま す。コピーしようとしているファイルにハッシュが埋め込まれていない場合(古いイメージの 場合)、コピー処理を続行するかどうかを質問されます。続行を選択すると、ファイルは正常 にコピーされ、続行しないことを選択すると、コピーされたファイルが削除されます。

/verify キーワードを指定しないと、copy コマンドにより有効でないファイルがコピーされる 可能性があります。そのため、copy コマンドを正常に実行した後、いつでもverify コマンドを 実行して、ルータのストレージに格納されているファイルの完全性を確認できます。

ルータにコピーする前にイメージの完全性を確認するには、次の手順を実行します。

手順の概要

1. enable

- 2. copy [/erase] [/verify] /noverify] source-url destination-url
- **3.** verify [/md5 [md5-value]] filesystem: file-url]

#### 手順の詳細

|            | コマンドまたはアクション                                                                                        | 目的                                                                                                    |
|------------|----------------------------------------------------------------------------------------------------|----------------------------------------------------------------------------------------------------|
| ステップ1      | enable                                                                                              | 特権 EXEC モードを有効にします。                                                                                                    |
|            | 例:                                                                                                  | <ul> <li>・パスワードを入力します(要求された場合)。</li> </ul>                                                                                                    |
|            | Device> enable                                                                                      |                                                                                                    |
| ステップ2      | <b>copy</b> [/ <b>erase</b> ] [/ <b>verify</b>   / <b>noverify</b> ] source-url destination-url     | コピー元からコピー先に任意のファイルをコピーし<br>ます。                                                                                                    |
|            | 例:<br>Device# copy /verify<br>tftp://10.1.1.1/cat3k_caa-universalk9.SSA.16.1.0.EFT3-1.bin<br>flash: | <ul> <li>/verify:コピー先のファイルのシグニチャを検証します。検証に失敗すると、ファイルは削除されます。</li> <li>/noverify:イメージをコピーする前にコピー先ファイルのシグニチャを検証しません。</li> <li>(注) /noverify は 多くの場合 file verify auto</li> </ul> |
|            |                                                                                                    | (注) /// Moverny は、多くの場合、me verny auto<br>コマンドが有効になっており、コピーす<br>るすべてのイメージのシグニチャが自動<br>的に検証される場合に使用されます。                                                                        |
| <br>ステップ 3 | verify [/md5 [md5-value]] filesystem: file-url]<br>例:                                               | (任意) デバイスのストレージに格納されているイ<br>メージの完全性を検証します。                                                                                                    |
|            | Device# flash:<br>tftp://10.1.1.1/cat3k_caa-universalk9.SSA.16.1.0.EFT3-1.bin<br>flash:             |                                                                                                    |

## リロードしようとしているイメージの完全性の検証

reload コマンドを/verify キーワード付きで実行することにより、システムにロードしようとしているイメージの完全性が確認されます。/verify キーワードを指定した場合、システムがリブートを開始する前にイメージの検証が実行されます。そのため、検証に失敗すると、イメージはロードされません。

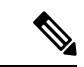

(注) プラットフォームが異なれば、ロードするファイルの取得方法も異なるため、BOOTVARで指定されたファイルが検証されます。ファイルが指定されていない場合、各サブシステム上の最初のファイルが検証されます。プラットフォームによっては、設定レジスタなどの変数があるため、検証されるファイルがロードされるファイルになるとは限りません。

ルータにリロードする前にイメージの完全性を確認するには、次の手順を実行します。

#### 手順の概要

- 1. enable
- **2.** reload [[warm] [/verify| /noverify] *text* | [warm] [/verify| /noverify] in [*hh* : *mm* [*text*] | [warm] [/verify| /noverify] at *hh* : *mm* [*month day* | *day month*] [*text*] | [warm] [/verify| /noverify] cancel]

#### 手順の詳細

|               | コマンドまたはアクション                                                                                                    | 目的                                                                                                    |  |
|---------------|----------------------------------------------------------------------------------------------------|----------------------------------------------------------------------------------------------------|--|
| ステップ1         | enable                                                                                                    | 特権 EXEC モードを有効にします。                                                                                                    |  |
|               | 例:                                                                                                    | • パスワードを入力します(要求された場合)。                                                                                                    |  |
|               | Device> enable                                                                                                    |                                                                                                    |  |
| ステップ <b>2</b> | reload [[warm] [/verify  /noverify] text   [warm] [/verify <br>/noverify] in [hh : mm [text]   [warm] [/verify  /noverify]<br>at hh : mm [month day   day month] [text]   [warm]<br>[/verify  /noverify] cancel]<br>例 :<br>Device# reload /verify | <ul> <li>オペレーティングシステムをリロードします。</li> <li>・/verify:コピー先のファイルのシグニチャを検証します。検証に失敗すると、ファイルは削除されます。</li> <li>・/noverify:イメージをリロードする前にコピー先ファイルのシグニチャを検証しません。</li> </ul> |  |
|               |                                                                                                    | <ul> <li>(注) /noverifyは、多くの場合、file verify auto<br/>コマンドが有効になっており、コピーす<br/>るすべてのイメージのシグニチャが自動<br/>的に検証される場合に使用されます。</li> </ul>                                   |  |

# イメージ検証の設定例

## グローバル イメージ検証の例

次に、自動的なイメージ検証をイネーブルにする例を示します。このコマンドをイネーブルに した後、コピー(copyコマンドを使用)またはリロード(reload コマンドを使用)されるすべ てのイメージに対し、イメージ検証が自動的に実行されます。

Device(config) # file verify auto

## copy コマンドを使用したイメージ検証の例

次に、イメージをコピーする前にイメージ検証を指定する例を示します。

```
Device# copy /verify tftp://10.1.1.1/jdoe/c7200-js-mz disk0:
Destination filename [c7200-js-mz]?
Accessing tftp://10.1.1.1/jdoe/c7200-js-mz...
[OK - 19879944 bytes]
19879944 bytes copied in 108.632 secs (183003 bytes/sec)
Verifying file integrity of disk0:/c7200-js-mz
.....
.....
.....Done!
Embedded Hash MD5 :CFA258948C4ECE52085DCF428A426DCD
Computed Hash MD5 :CFA258948C4ECE52085DCF428A426DCD
CCO Hash
          MD5 :44A7B9BDDD9638128C35528466318183
Signature Verified
```

## reload コマンドを使用したイメージ検証の例

次に、デバイスにイメージをリロードする前にイメージ検証を指定する例を示します。

```
Device# reload /verify
Verifying file integrity of bootflash:c7200-kboot-mz.121-8a.E
%ERROR:Signature not found in file bootflash:c7200-kboot-mz.121-8a.E.
Signature not present. Proceed with verify? [confirm]
Verifying file disk0:c7200-js-mz
.....Done!
Embedded Hash MD5 :CFA258948C4ECE52085DCF428A426DCD
Computed Hash MD5 :CFA258948C4ECE52085DCF428A426DCD
CCO Hash MD5 :CFA258948C4ECE52085DCF428A426DCD
CCO Hash MD5 :44A7B9BDDD9638128C35528466318183
Signature Verified
Proceed with reload? [confirm]n
```

### verify コマンドの出力例

次に、verify コマンドでイメージ検証を指定する例を示します。

```
Device# verify disk0:c7200-js-mz

%Filesystem does not support verify operations

Verifying file integrity of disk0:c7200-js-mz......Done!

Embedded Hash MD5 :CFA258948C4ECE52085DCF428A426DCD

Computed Hash MD5 :CFA258948C4ECE52085DCF428A426DCD

CCO Hash MD5 :44A7B9BDDD9638128C35528466318183
```

Signature Verified

# その他の参考資料

ここでは、イメージ検証機能に関する関連資料について説明します。

#### 関連資料

| 関連項目                                       | マニュアル タイトル                                                                         |
|--------------------------------------------|------------------------------------------------------------------------------------|
| システム イメージのロード、メンテナンス、リ<br>ブートに関する設定作業と情報   | Cisco ASR 1000 Series Aggregation Services<br>Routers Software Configuration Guide |
| システム イメージをロード、メンテナンス、リ<br>ブートするためのその他のコマンド | Cisco IOS Master Command List, All Releases                                        |

#### 標準

| 標準                                                             | タイト<br>ル |
|----------------------------------------------------------------|----------|
| この機能でサポートされる新規の標準または変更された標準はありません。また、<br>既存の標準のサポートは変更されていません。 |          |

#### MIB

| MIB                                                                                   | MIB のリンク                                                                                                    |
|---------------------------------------------------------------------------------------|----------------------------------------------------------------------------------------------------|
| この機能によってサポートされる新しい<br>MIB または変更された MIB はありませ<br>ん。またこの機能による既存 MIB のサ<br>ポートに変更はありません。 | 選択したプラットフォーム、Cisco IOS XE ソフト<br>ウェアリリース、およびフィーチャセットの MIB<br>の場所を検索しダウンロードするには、次の URL<br>にある Cisco MIB Locator を使用します。 |
|                                                                                       | http://www.cisco.com/go/mibs                                                                                           |

#### RFC

| RFC                                                                       | タイト<br>ル |
|---------------------------------------------------------------------------|----------|
| この機能によりサポートされた新規 RFC または改訂 RFC はありません。またこの<br>機能による既存 PFC のサポートに変更はありません。 |          |

| シスコのテクニカル サポート |  |
|----------------|--|
|----------------|--|

| 説明                                                                                                    | リンク                                           |
|----------------------------------------------------------------------------------------------------|-----------------------------------------------|
| シスコのサポート Web サイトでは、シスコの製<br>品やテクノロジーに関するトラブルシューティン<br>グにお役立ていただけるように、マニュアルや<br>ツールをはじめとする豊富なオンライン リソー<br>スを提供しています。                                                                  | http://www.cisco.com/en/US/support/index.html |
| お使いの製品のセキュリティ情報や技術情報を入<br>手するために、Cisco Notification Service (Field<br>Notice からアクセス)、Cisco Technical Services<br>Newsletter、Really Simple Syndication (RSS)<br>フィードなどの各種サービスに加入できます。 |                                               |
| シスコのサポート Web サイトのツールにアクセ<br>スする際は、Cisco.com のユーザ ID およびパス<br>ワードが必要です。                                                                                                    |                                               |

# イメージ検証に関する機能情報

次の表に、このモジュールで説明した機能に関するリリース情報を示します。この表は、ソフ トウェア リリース トレインで各機能のサポートが導入されたときのソフトウェア リリースだ けを示しています。その機能は、特に断りがない限り、それ以降の一連のソフトウェアリリー スでもサポートされます。

プラットフォームのサポートおよびシスコソフトウェアイメージのサポートに関する情報を検 索するには、Cisco Feature Navigator を使用します。Cisco Feature Navigator にアクセスするに は、www.cisco.com/go/cfn に移動します。Cisco.com のアカウントは必要ありません。

表1:イメージ検証に関する機能情報

| 機能名    | リリース | 機能情報                                                         |
|--------|------|--------------------------------------------------------------|
| イメージ検証 |      | イメージ検証機能を使用すると、ユーザは Cisco IOS XE イメージの<br>完全性を自動的に検証できます。    |
|        |      | 次のコマンドが導入または変更されました。copy、file verify auto、<br>reload、verify。 |

翻訳について

このドキュメントは、米国シスコ発行ドキュメントの参考和訳です。リンク情報につきましては 、日本語版掲載時点で、英語版にアップデートがあり、リンク先のページが移動/変更されている 場合がありますことをご了承ください。あくまでも参考和訳となりますので、正式な内容につい ては米国サイトのドキュメントを参照ください。